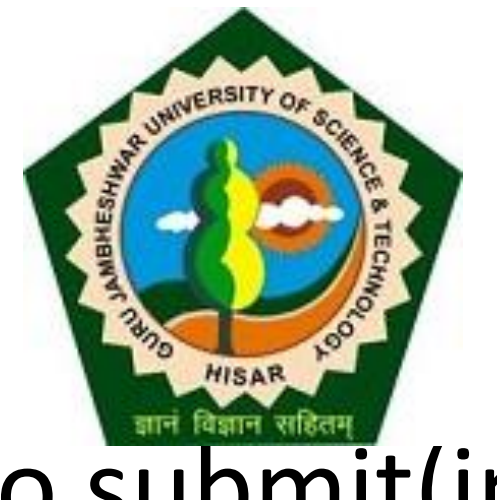

# Steps to submit(inward) Examination form entries in the system.

Before Inwarding make ensure that you have changed the optional papers of the students otherwise Admit cards shall not be generated correctly.

# Go to gjust.digitaluniversity.ac and login

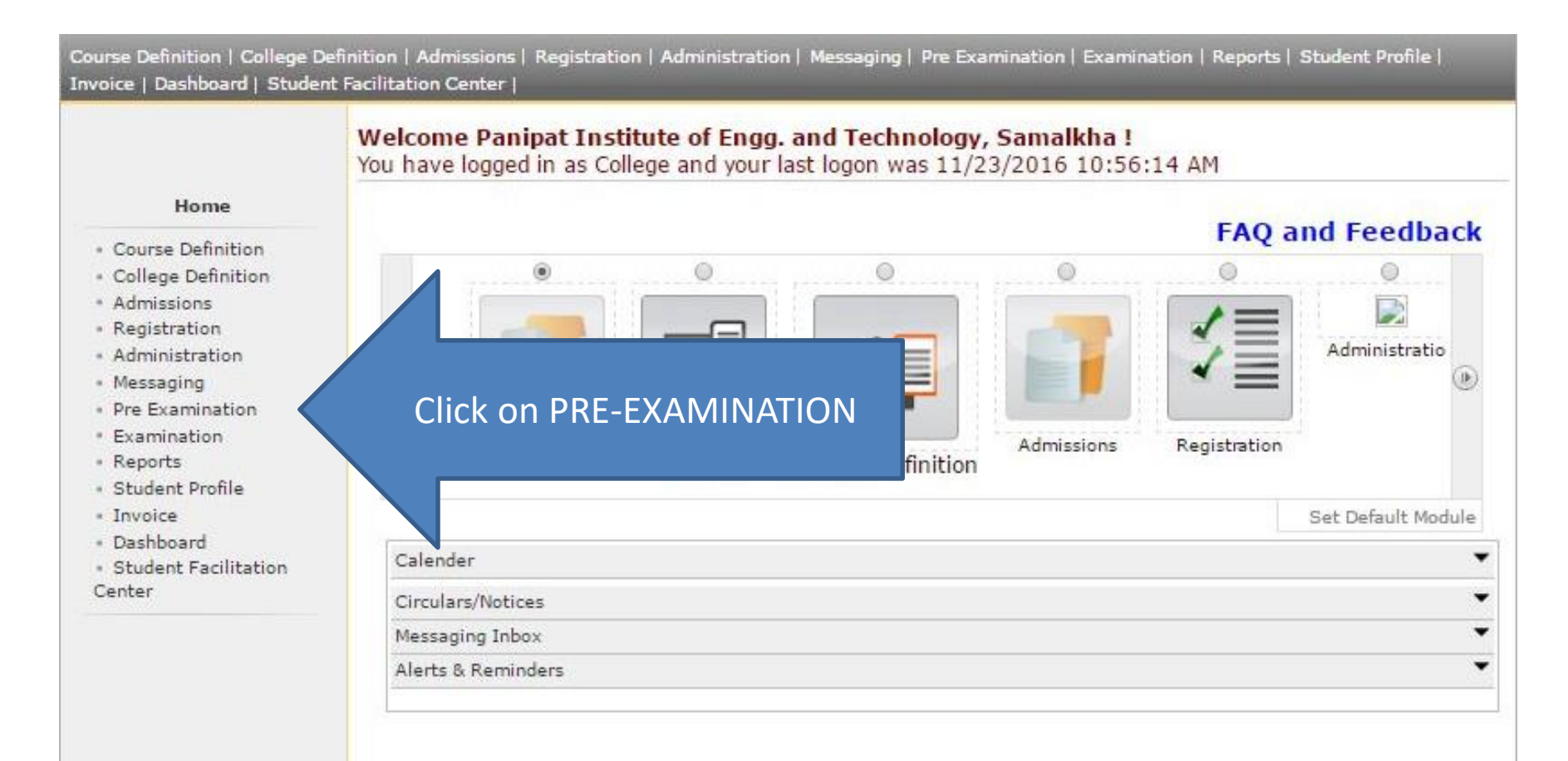

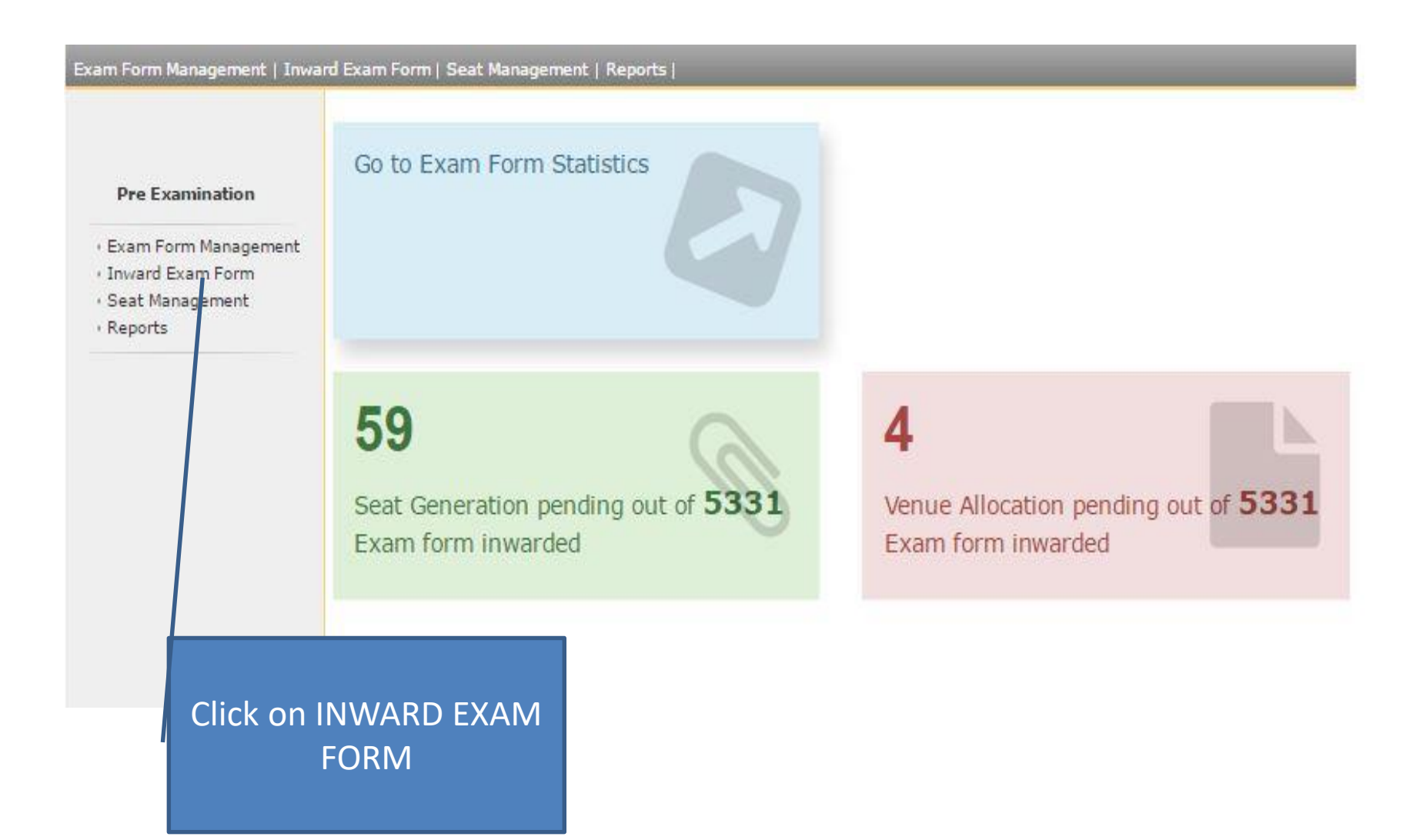

| - |
|---|
|   |

Before Inwarding make ensure that you have changed the optional papers of the students otherwise Admit cards shall not be generated correctly.

### Exam Form Management | Inward Exam Form | Seat Management | Reports | Exam form Inwarding for Panipat Institute of Engg. and Technology, Samalkha Course wise Search Single Student wise Search Pre Examination Select Faculty: Faculty of Engineering and Technology ۲ Select Course: B.Tech - Regular-w.e.f. July 2015 . Exam Form Management Select Branch : Computer Science & Engineering . Inward Exam Form Select Course Part: F.Y.B.Tech . Seat Management Select Course Part Term: Sem I . Reports Select ExamEvent: Dec-16 \* • Select Exam Never Appearance: FresherRepeater Appeared Proceed Select course details, select Exam Appearance Type as FRESHER and click on PROCEED.

### Exam Form Management | Inward Exam Form | Seat Management | Reports |

Exam Form Inwarding for Panipat Institute of Engg. and Technology, Samalkha - [Dec-16] - B.Tech - Regularw.e.f. July 2015 - Computer Science & Engineering - F.Y.B.Tech - Sem I (Repeater)

### Inward Student's Exam Form list

#### **Pre Examination**

**Back to Course Selection** 

inward

- Exam Form Management
- Inward Exam Form
- Seat Management
- · Reports

Note: While Inwarding Exam Forms the next student will be the next in order of given sequence as below till the last student shown in this list.

| List is default sorted on ' | PRN'. User can | custom sort on | PRN/Student | Name/Exam | Form by click | king on their | column |
|-----------------------------|----------------|----------------|-------------|-----------|---------------|---------------|--------|
| name below.                 |                |                |             |           |               |               |        |

| PRN              | Student Name                            | Exam Form<br>Number | Inward          |
|------------------|-----------------------------------------|---------------------|-----------------|
| 2015008600005805 | KSHITIJ CHATURVEDI - SUBHASH CHATURVEDI | 613                 | Click to inward |
| 2015008600005844 | VANI SEHGAL - RAJ KUMAR SEHGAL          | 614                 | Click to inward |
| 2015008600005883 | SURAJ SHUKLA - SUBHASH CHANDER SHUKLA   | 615                 | Click to inward |
| 2015008600005891 | NITESH KUMAR - HARPAL SINGH             | 616                 | Click to inward |
| 2015008600005917 | UPKAR - BRIJ BHUSHAN                    | 617                 | Click to inward |
| 2015008600006116 | SHIVAM HOODA - RAJ PAL                  | 622                 | Click to inward |
| 2015008600006171 | PIYUSH SHARMA - RAJENDER SHARMA         | 623                 | Click to inward |
| 2015008600006406 | TANYA JUNEJA - SURINDER JUNEJA          | 627                 | Click to inward |
| 2015008600006414 | SAKSHI PRASHAR - ISHWAR DUTT            | 628                 | Click to inward |
| 2015008600006453 | SAURABH GUPTA - RAJESH GUPTA            | 629                 | Click to inward |
| 2015008600006704 | POOJA TUTEJA - RAJ KUMAR                | 633                 | Click to inward |
| 2015008600006727 | VIBHUTI CHUGH - DEVINDER                | 634                 | Click to inward |
| 2015008600006766 | SAHIL SEHGAL - VIJAY KUMAR SEHGAL       | 635                 | Click to inward |
| 2015008600006913 | SAKSHI BANSAL - JAI PARKASH BANSAL      | 641                 | Click to inward |
| 2015008600006944 | PARAG DHAMIJA - BHUPINDER KUMAR DHAMIJA | 642                 | Click to inward |
| 2015008600006983 | RITIKA GOYAL - AMIT KUMAR GOYAL         | 643                 | Click to inward |
| 2015008600007007 | RAHUL BUDHIRAJA - SUNIL BUDHIRAJA       | 644                 | Click to inward |
| 2015008600007046 | PRANSHU AGGARWAL - JAIPAL AGGARWAL      | 645                 | Click to inward |
|                  |                                         |                     | inward          |

### Click on "Click to Inward" for

4

**Click on Back to Course Selection** 

Inward Student Ex Next Student Back To Student List Regular-**Personal Details** Student Name: KSHITIJ CHATURVEDI - SUBHASH CHATURVEDI Student PRN: 2015008600005805 Pre Ex Category: Open Physically HandiCap: No II the last Exam form to be Inwarded ir column Exam Form No: 613 Course Name: B.Tech-Regular-w.e.f. July 2015-Computer Science & Engineering-F.Y.B.Tech-Sem I Papers to be Inwarded Teaching Assesment Assesment Select All Paper Name Paper Code Learning Method Type Method Engg. Drawing and Graphics ME-105N Lectures EA 1 Theory Fee Details Examination Fee: 1000 Total Amount: 1000 College Receipt No. : ::: College Receipt Date Center Venue Preference Center Venue Preference not applicable Medium of Appearance : English 2 Enter Receipt No. Inward Student **Enter Receipt Date** Finally Click on INWARD **STUDENT** 3

### Exam Form Management | Inward Exam Form | Seat Management | Reports |

Inward Student's Exam Form list

Exam Form Inwarding for Panipat Institute of Engg. and Technology, Samalkha - [Dec-16] - B.Tech - Regularw.e.f. July 2015 - Computer Science & Engineering - F.Y.B.Tech - Sem I (Repeater)

#### **Pre Examination**

Exam Form Management

- Inward Exam Form
- Seat Management
- . Reports

Note: While Inwarding Exam Forms the next student will be the next in order of given sequence as below till the last student shown in this list.

Back to Course Selection

List is default sorted on 'PRN'. User can custom sort on PRN/Student Name/Exam Form by clicking on their column name below.

| PRN              | Student Name                               | Exam Form<br>Number | Inward          |
|------------------|--------------------------------------------|---------------------|-----------------|
| 2015008600005805 | KSHITIJ CHATURVEDI - SUBHASH CHATURVEDI    | 613                 | Click to inward |
| 2015008600005844 | VANI SEHGAL - RAJ KUMAR SEHGAL             | 614                 | Click to inward |
| 2015008600005883 | SURAJ SHUKLA - SUBHASH CHANDER SHUKLA      | 615                 | Click to inward |
| 2015008600005891 | NITESH KUMAR - HARPAL SINGH                | 616                 | Click to inward |
| 2015008600005917 | UPKAR - BRIJ BHUSHAN                       | 617                 | Click to inward |
| 2015008600006116 | SHIVAM HOODA - RAJ PAL                     | 622                 | Click to inward |
| 2015008600006171 | PIYUSH SHARMA - RAJENDER SHARMA            | 623                 | Click to inward |
| 2015008600006406 | TANYA JUNEJA - SURINDER JUNEJA             | 627                 | Click to inward |
| 2015008600006414 | SAKSHI PRASHAR - ISHWAR DUTT               | 628                 | Click to inward |
| 2015008600006453 | SAURABH GUPTA - RAJESH GUPTA               | 629                 | Click to inward |
| 2015008600006704 | POOJA TUTEJA - RAJ KUMAR                   | 633                 | Click to inward |
| 2015008600006727 | VIBHUTI CHUGH - DEVINDER                   | 634                 | Click to inward |
| 2015008600006766 | SAHIL SEHGAL - VIJAY KUMAR SEHGAL          | 635                 | Click to inward |
| 2015008600006913 | SAKSHI BANSAL - JAI PARKASH BANSAL         | 641                 | Click to inward |
| 2015008600006944 | PARAG DHAMIJA - BHUPINDER KUMAR DHAMIJA    | 642                 | Click to inward |
| 2015008600006983 | RITIKA GOYAL - AMIT KUMAR GOYAL            | 643                 | Click to inward |
| 2015008600007007 | RAHUL BUDHIRAJA - SUNIL BUDHIRAJA          | 644                 | Click to inward |
| 2015008600007046 | PRANSHU AGGARWAL - JAIPAL AGGARWAL         | 645                 | Click to inward |
| 2015008600007216 | SAILESH KUMAR KHATAK - SULTAN SINGH KHATAK | 649                 | Click to inward |
| 2015008600007247 | MANDEEP SINGH BAGGA - AMARJEET SINGH BAGGA | 650                 | Click to inward |

Repeat Process for other students.

According to In-warded student details, Examination Admit cards will be issued.

# Process Complete for Inwarding!!!

According to In-warded student details, Examination Admit cards will be issued.

Next step is to Download Inwarded Students report (keep this report for your record purpose) ->

## Course Definition | College Definition | Admissions | Registration | Administration | Messaging | Pre Examination | Examination | Reports | Student Profile | Invoice | Dashboard | Student Facilitation Center |

### Welcome Yamuna Institute of Engineering and Technology, Yamuna Nagar ! You have logged in as College and your last logon was 12/1/2016 9:29:06 AM

#### Home

- Course Definition
- College Definition
- Admissions
- Registration
- Administration
- Messaging
- Pre Examination
- Examination
- · Reports
- Student Profile
- Invoice
- Dashboard
- Student Facilitation
   Center

Click on PRE-EXAMINATION Ge Definition Calender Circulars/Notices Messaging Inbox Alerts & Reminders

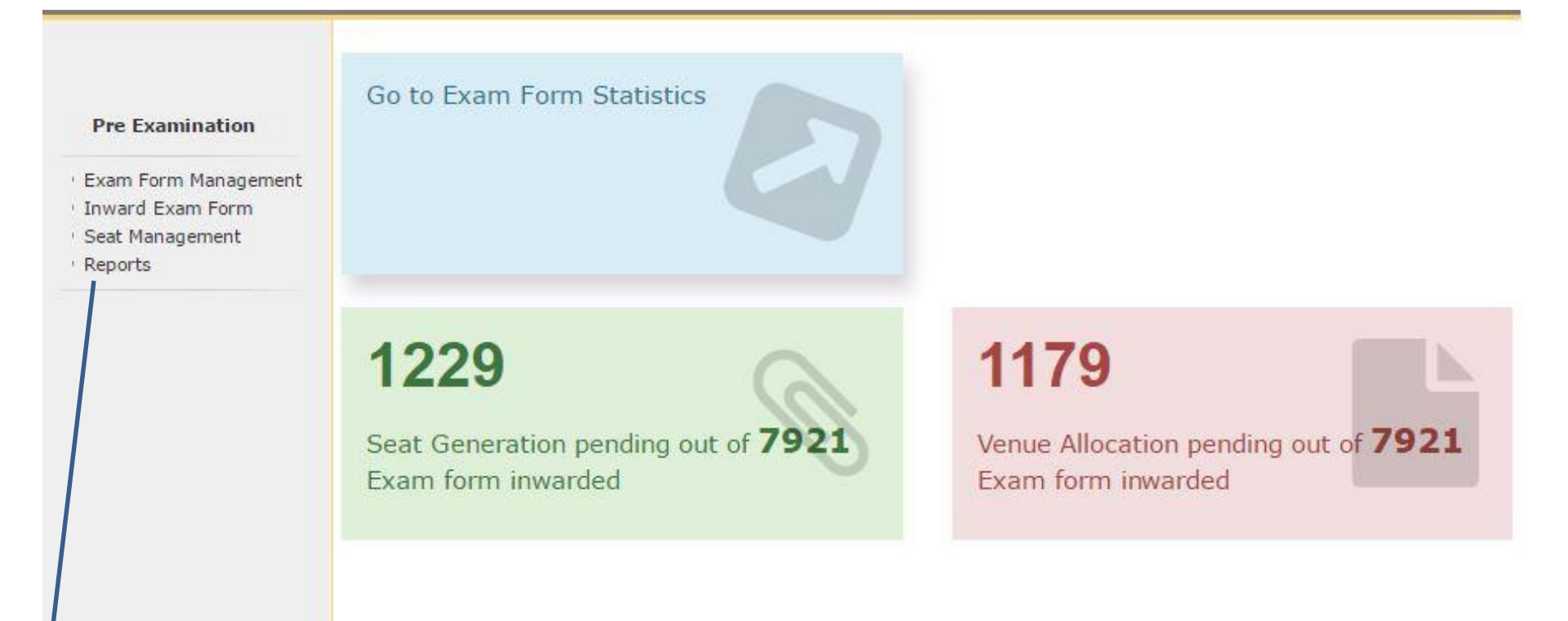

## Click on REPORTS

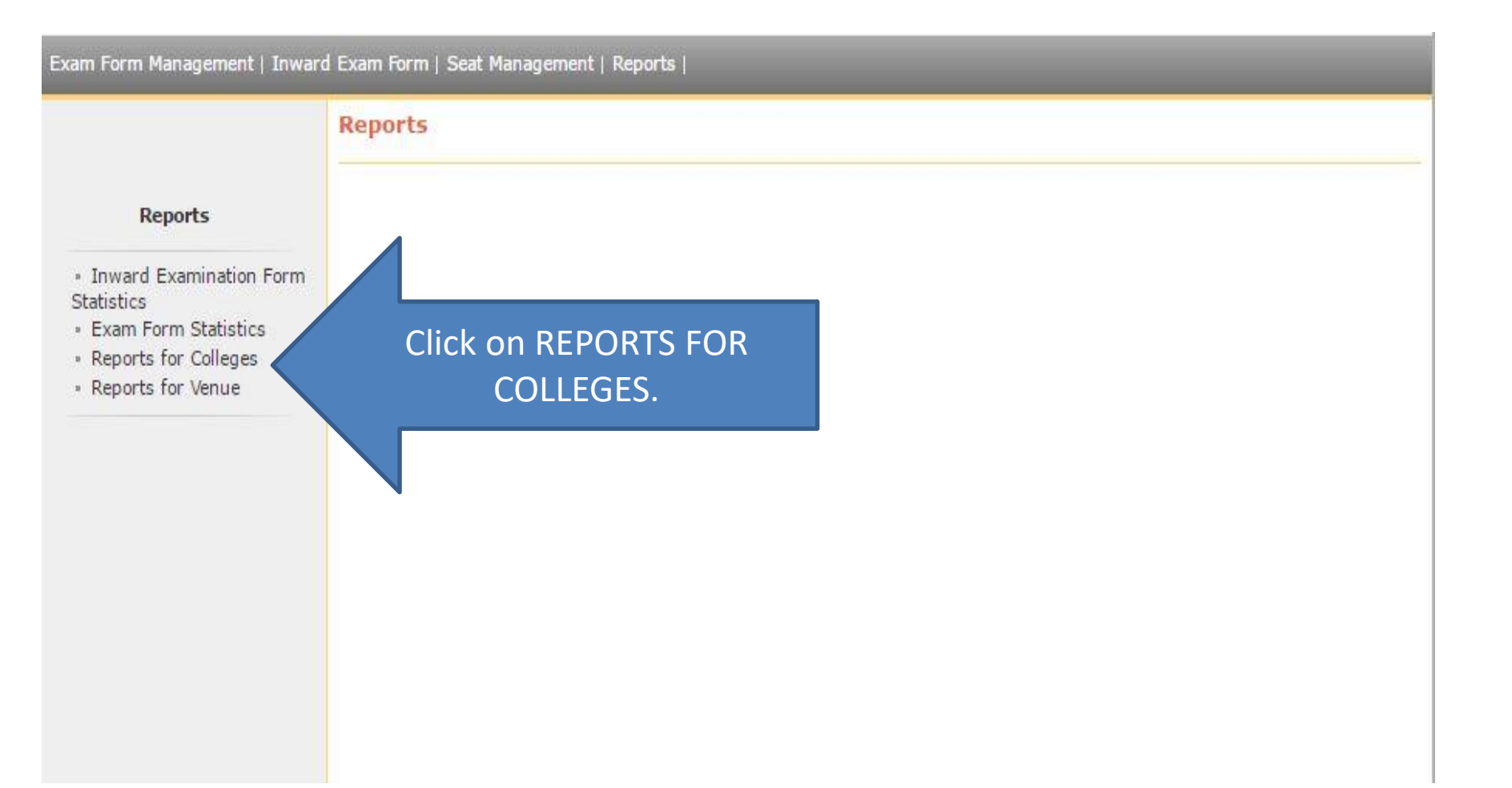

### Exam Form Management | Inward Exam Form | Seat Management | Reports |

### **Reports For Colleges**

### **Reports for Colleges**

- Download Examination
  Form
- Download Examination
  HallTicket
- Examination Form
   Submission
- Blank Mark List
- Paper Wise Name List
- Physically Challenged
   Student List
- Student List By Venue

Click on EXAMINATION FORM SUBMISSION

| Schedule Management   Center M<br>Closed Event Processing                                                                                                    | lanagement   Confirm   Unconfirm   Publish   Exam Form Management   Inward Exam Form   Seat Management   Reports                                                                                                    | I |
|----------------------------------------------------------------------------------------------------|----------------------------------------------------------------------------------------------------|---|
| Reports for Colleges    Download Examination Form  Download Examination HallTicket  Examination Form Submission  Blank Mark List  Paper Wise Name List  Physically Challenged Student List  Student List  Student List By Venue | Exam Form Submission Report Chaju Ram Memorial Jat College-(303)         Select Criteria : © Course wise © Course part term wise         Select Faculty : Select         Select Course : Select         Select Branch : Select         Select Course Part : Select         Select Course Part : Select         Select Course Part : Select         Select Course Part Term : Select         Select Inwarded Status : © Yes © No @ ALL         Select Inwarded Date From :         Select Inwarded Date To :         Select Inwarded Date To :         Include students that are : © Fresher © Repeater/Never Appeared © All         Include Papers : © Yes © No         Include Fee Heads : © Yes © No         Moderate PDF for Inward Statistics |   |

Do selection as mentioned and generate report.

# Thank You!!!

According to In-warded student details, Roll No will be issued. Make Ensure you have uploaded details properly.